## 輔系、雙主修及學程申請操作手册

Handbook for Applying for Minors, Double Major, and Programs" •

步驟一:開啟網頁瀏覽器,輸入網址 https://a001.wzu.edu.tw 進入文藻外語大學網頁。

Step 1 : Open a web browser and enter the URL https://a001.wzu.edu.tw to access the website of Wenzao Ursuline University of Languages.

步驟二:點選右上方選項【資訊服務入口網】。

Step 2 : Click on the option "Information Service " located in the upper right corner.

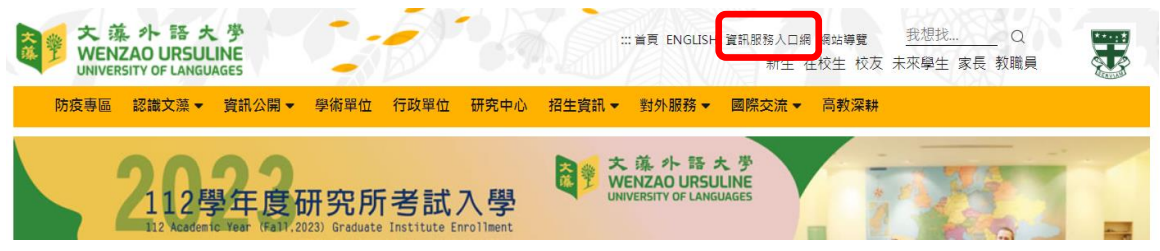

| 大藻小語大学<br>WENZAO URSULINE<br>UNIVERSITY OF LANGUAGES | 資訊服務 入口網站<br>Information Service                                                                                                    |
|------------------------------------------------------|----------------------------------------------------------------------------------------------------|
|                                                      | <ul> <li>帳號<br/>(account):<br/>密碼<br/>(password):<br/>随機圖片<br/>(random img)</li> <li>t a m 7 4 7</li> <li>酸酸面支<br/>(random text)</li> <li>登入<br/>忘記密碼</li> </ul> |

#### 步驟三:點選【校務資訊系統(學生)】

Step 3 : Click on "Information System (Student)"

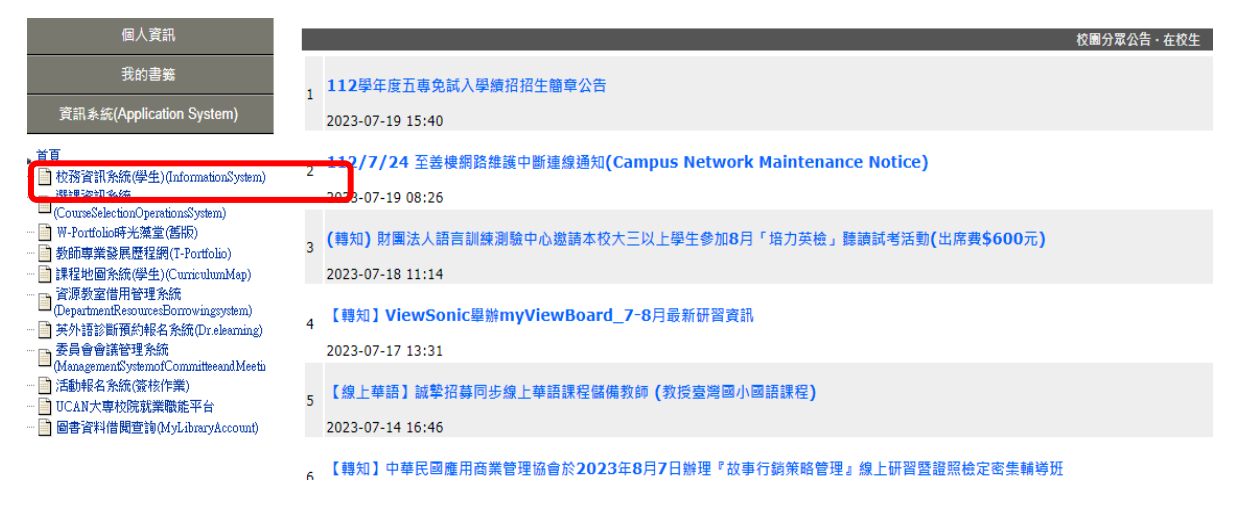

#### 步驟四:點選【輔系/雙主修/學程申請作業】

Step 4 : Click on " Application for Minor/Double Major/Program"

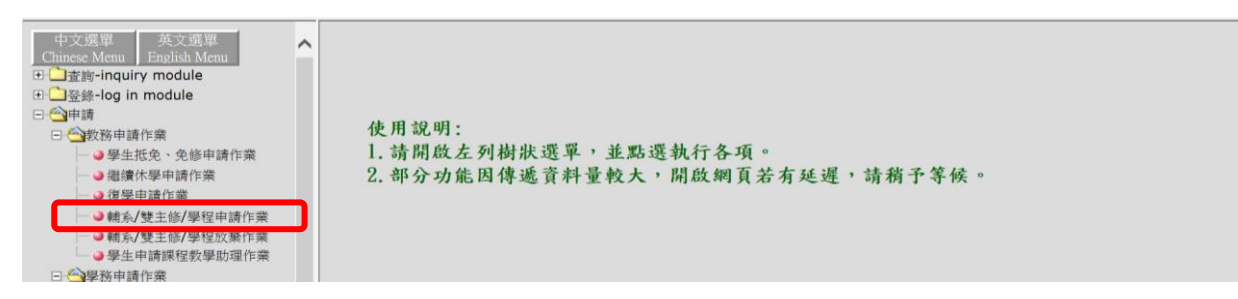

步驟五:選擇欲申請的類別「輔系」、「雙主修」、或「學程」

## 輔系/雙主修/學程申請作業 Application for Minor/Double Major/Program

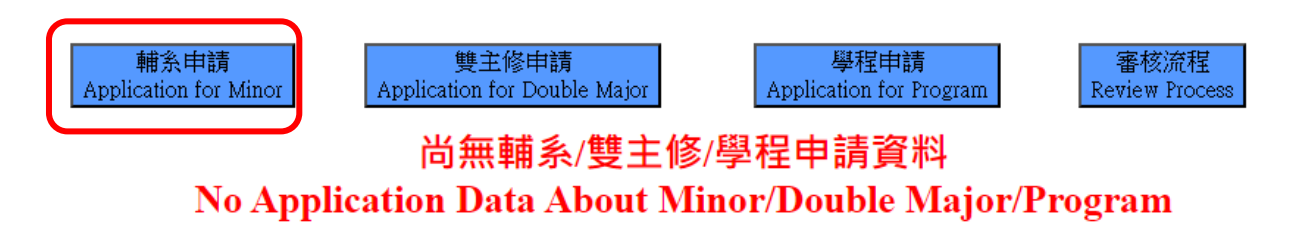

步驟六:以輔系為例,選擇輔系後下拉欲申請之系名後按「申請輔系」

Step 6:As an example for the "Minor" category, select "Minor," then choose the department name you wish to apply for, and finally click "Apply for Minor. "Choose the desired category to apply for: "Minor," "Double Major," or "Program."

### 輔系/雙主修/學程申請作業 Application for Minor/Double Major/Program

| 上一頁/Back                                |                                |                             |                                   |                          |                                       |                                 |                  |             |   |
|-----------------------------------------|--------------------------------|-----------------------------|-----------------------------------|--------------------------|---------------------------------------|---------------------------------|------------------|-------------|---|
| 基本資料(Data):<br>部別(Division)             | 學制(Category)                   | 条所(Department)              | 班銀(C                              | lass)                    | 姓名(Name)                              | 學號(Student ID No.)   性別(Gender) | 行動電話(Cell Phone) | 電子郵件(Email) |   |
|                                         |                                |                             |                                   |                          |                                       |                                 |                  |             | ] |
|                                         |                                |                             |                                   |                          |                                       |                                 |                  |             |   |
| 申請輔系(Applicat                           | ion for Minor) :               |                             |                                   |                          |                                       |                                 |                  |             |   |
| 申請學年<br>Academic Year of<br>Application | 申請學期<br>Smester of Application | 申請日期<br>Date of Application | 修讀學年<br>Academic Year of<br>Study | 修讀學期<br>Smester of Study | 入學前畢業學校<br>Previous Graduation School | 申請修讀補条<br>Minor of Denortmant   |                  |             |   |
| 111                                     | 2                              | 112/07/20 14:19:56          | 111                               | 2                        | 文藻五專畢業主修法文科 ✔                         | 英文系/Department of English       | v                | 申請輔券/Apply  |   |

步驟六:申請成功 Step 6: Application Completed

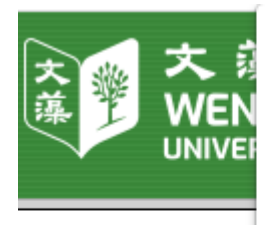

申請成功/Application Completed

# 輔系/雙主修/學程申請作業 Application for Minor/Double Major/Pr

確定

輔系/雙主修/學程申請作業 Application for Minor/Double Major/Program

| 輔系申請<br>Application for Mino | 離余申請<br>Application for Minor<br>Application for Double Major. |                       |                  |                                |                                                                        | Appli                   | 學程申請<br>cation for Program            | 審核流程<br>Review Process |                                    |
|------------------------------|----------------------------------------------------------------|-----------------------|------------------|--------------------------------|------------------------------------------------------------------------|-------------------------|---------------------------------------|------------------------|------------------------------------|
| 申請單號<br>Application Number   | 目前審核單位<br>Review Unit                                          | 審核狀態<br>Review Status | 申請<br>類別<br>Kind | 申請日期<br>Date of<br>Application | 中語學年<br>Academic<br>Semester of<br>Application<br>Application<br>Study | 申請修讀条所/學程<br>Department | 入學前畢業學校<br>Previous Graduation School | 修註<br>Remark           |                                    |
|                              |                                                                |                       |                  |                                |                                                                        |                         |                                       |                        | 取消中止/Delete<br>審查明細/Review Details |

步驟七:在申請作業時間內,欲取消申請可按「取消中止」即可,申請成功後亦可透過「審查 明細」,可查詢審程過程。

Step 7: Within the application period, if you wish to cancel the application, you can click "Cancel Application" to do so. After a successful application, you can also check the review process through "Review Details."

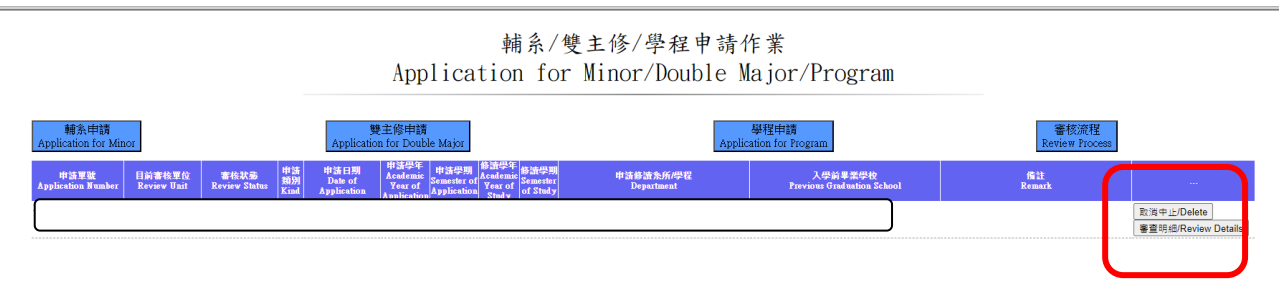